# 新型コロナウイルスワクチン接種記録システム

(VRS Vaccination Record System)

マニュアル

外字を表示・接種証明で印字する方法

1. 0版

令和3年7月

戸田市デジタル戦略室

#### 1. 前提条件

本設定で外字を表示・印字することが可能となります。

ただし、以下の条件があります。

(1)住基システムからのデータのベースフォントが JIS-X2013 であること

VRS 接種証明は Windows10 の LG-WAN 端末で印字するため、Windows10 フォントに依存します。ブラウザで表示フォントを変更することで、FUJ 明朝など JIS90 ベースのフォントを使用することはできますが、あくまで表示のみで印字のフォントを変更することはできません。従って、表示のみはフォントの変更により JIS90 ベースでも正しく表示することは可能ですが、印字の際は文字化けします。なお、JIS90 ベースでも、「辻」等の JIS2005 で変更された字形で印字可能です。

(2)独自文字管理でないこと

外字コントロールパック 2000 など、独自の文字管理の場合は対応できません。 2. 準備

住基システムで使用している外字ファイル(.tte)を EUDC.tte にリネームし、LG-WAN 端末の c:¥windows¥fonts にコピーします。

※個別の外字リンクだとうまくいかないようです。

#### 3. 設定

・Microsoft Edge の場合

#### 右上のメニューから設定を選択

| 段3 設定        | × +                                        |                                                    |
|--------------|--------------------------------------------|----------------------------------------------------|
| edge://setti | ings/profiles                              | 画 新しいタブ Ctrl+T                                     |
|              | □ お使いのブラウザーは組織によって管理されています                 | □ 新しいウィンドウ Ctrl+N                                  |
|              |                                            | 「ここの 新しい InPrivate ウィンドウ Ctrl+Shift+N              |
|              | プロファイル                                     | <i>X</i> -Δ - 100% + 2                             |
| 1            | プロファイル 1<br>デバイス間で閲覧データを同期するには、サインインしてください | ☆= お気に入り     Ctrl+Shift+O                          |
| í III.       |                                            | ⑤ 履歴 Ctrl+H                                        |
| 11.          |                                            | ↓ ダウンロード Ctrl+J                                    |
|              | <⇒ 同期                                      |                                                    |
|              |                                            | <了 拡張機能                                            |
|              | ○ 個人情報                                     | ・ Ctrl+Shift+Y                                     |
|              | <ul> <li></li></ul>                        | □ 印刷 Ctrl+P                                        |
|              |                                            | Web キャプチャ     Ctrl+Shift+S                         |
|              |                                            | 12 共有                                              |
|              |                                            | Ctrl+F                                             |
|              | ₽ プロファイルの基本設定                              | A <sup>№</sup> 音声で読み上げる Ctrl+Shift+U               |
|              |                                            | その他のツール                                            |
|              |                                            | (3) 設定                                             |
|              |                                            | ⑦ ヘルプとフィードバック >>>>>>>>>>>>>>>>>>>>>>>>>>>>>>>>>>>> |
|              |                                            | Microsoft Edge を閉じる                                |

### 外観 フォントのカスタマイズを選択

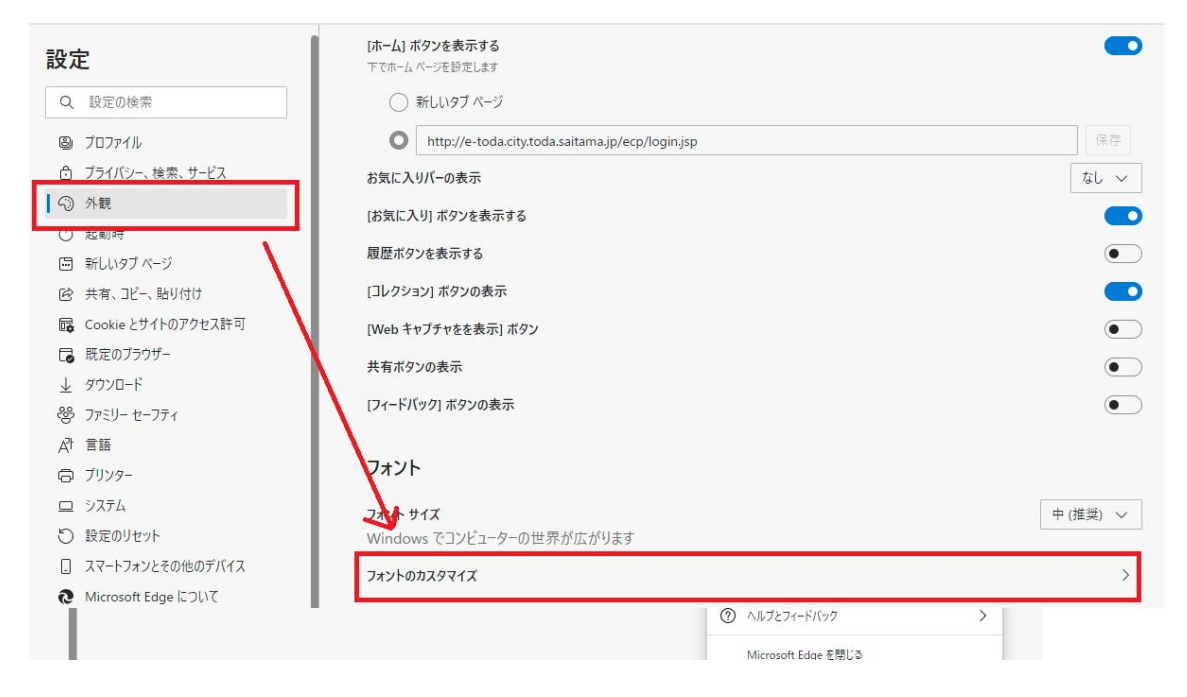

## 標準フォント、セリフ フォント、サンセリフ フォント、固定幅フォントを EUDC に変更

| 🗧 外観 / フォントのカスタマイズ                                 |        |        |
|----------------------------------------------------|--------|--------|
| フォント サイズ                                           | 非常に小さい | ı<br>خ |
| <b>最小フォント サイズ</b><br>10: Windows でコンピューターの世界が広がります | 非常に小さい | ۰<br>۲ |
| 標準フォント                                             |        | EUDC 🗸 |
| 16: Windows でコンピューターの世界が広がります                      |        |        |
| セリフフォント                                            |        | EUDC 🗸 |
| 16: Windows でコンピューターの世界が広がります                      |        |        |
| サンセリフフォント                                          |        | EUDC 🗸 |
| 16: Windows でコンピューターの世界が広がります                      |        |        |
| 固定幅フォント                                            |        | EUDC 🗸 |
| 13: Windows でコンピューターの世界が広がります                      |        |        |
|                                                    |        |        |

以上で設定は完了です。

## ・Google Chrome の場合

右上のメニューから設定を選択

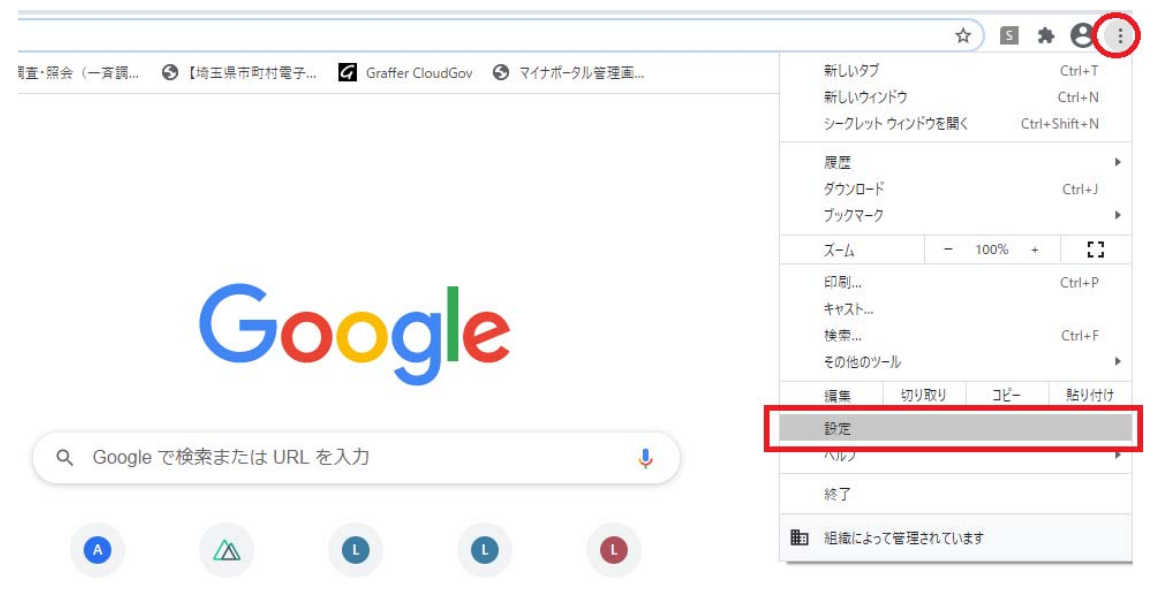

## デザイン フォントのカスタマイズを選択

| 設定  |               | Q 設定項目を検索                 |       |   |
|-----|---------------|---------------------------|-------|---|
| ÷   | Google の設定    | デザイン                      |       |   |
| Ê   | 自動入力          | = -                       |       |   |
|     | 安全確認          | テーマ<br>Chrome ウェブストアを開きます |       | Z |
| 0   | プライバシーとセキュリティ | ホームボタンを表示する               |       |   |
| ۲   | デザイン          | 停止中                       |       |   |
| Q   | 検索エンジン        | ブックマークバーを表示する             |       |   |
|     | 既定のブラウザ       | <b>ン</b> ォントサイズ           | 中(推奨) | Ŧ |
| Ċ   | 起動時           | フォントをカスタマイズ               |       | • |
| 詳細調 | 6定 ▼          | ページのズーム                   | 100%  | • |

設定 最小フォント サイズ 💄 Google の設定 極小 硕大 10: あいうえおアイウエオABCabe123漢字 自 自動入力 安全確認 標準フォント プライバシーとセキュリティ EUDC • 🍘 デザイン 16: あいうえおアイウエオABCabc123漢字 Q 検索エンジン Serifフォント () 起動時 EUDC 洋細設定 \* 16: あいうえおアイウエオABCabc123漢字 拡張機能 Z Sans Serif フォント Chrome について • EUDC 16: あいうえおアイウエオABCabc123漢字 固定幅フォント EUDC 16: あいうえおアイウエオABCabc123漢字

標準フォント、Self フォント、SanSelf フォント、固定幅フォントを EUDC に変更

以上で設定は完了です。

【印字例】

印字フォントはゴシックから変更できませんので若干違和感がありますが、正しく印字 されます。なお、JIS90 ベースの場合は「辻」等の JIS2005 で変更された字形で印字 されますので、代表文字申請していただくかは自治体でご判断ください。

| Ę                                    | 新型コロナウイルス感染症<br>Vaccination Certificate | 予防接種証明書<br>of COVID-19 |
|--------------------------------------|-----------------------------------------|------------------------|
| 名<br>[Name ]<br><b>戸田 吉藤若</b>        |                                         |                        |
| 生年月日 [Date of B<br><b>2000-01-01</b> | irth] (YYYY-MM-DD)                      |                        |
| 国籍 [Nationality]<br>-                |                                         |                        |
| 旅券番号 [Passport<br>-                  | No.]                                    |                        |